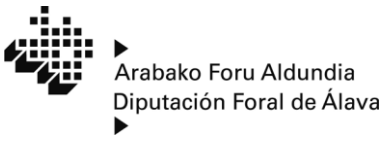

araba.eus

Ogasun, Finantza eta Aurrekontu Saila Departamento de Hacienda Finanzas y Presupuestos

Ogasun Zuzendaritza Dirección de Hacienda

# **Renta 2018**

## Instalación de la aplicación

·· 0. ·· RENTA 2018

## **RENTA 2018**

#### **REQUERIMIENTOS DEL PROGRAMA**

- 1.- Sistema Operativo Windows Vista (Internet Explorer 8 o posterior), Windows 7, Windows 8 ó Windows 10.
- 2.- Acrobat Reader DC.
- 3.- Software: Microsoft .NET Framework 4.5.
- 4.- Debe tener conexión a Internet para utilizar el programa.

Nota: El Programa de Ayuda ha sido testeado bajo los requerimientos indicados anteriormente, asegurándose su correcto funcionamiento. En caso de ejecutarse con otros requisitos distintos, no se garantiza su correcto funcionamiento.

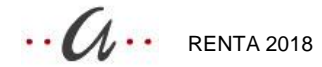

## Instalación de Renta 2018

- Descargue el programa de instalación de <u>araba.eus</u> (Hacienda Impuestos Renta/Patrimonio).
- Ejecute el fichero InstaladorRenta2018.exe desde la ubicación en donde lo haya descargado.
- A continuación comenzará el proceso de instalación de la Renta 2018. Pulse en botón 'Siguiente' para continuar con el proceso (Fig. 1.)

| Programa de instalación de Renta 2018                                                                                       |                                                                                                    |  |  |
|----------------------------------------------------------------------------------------------------|----------------------------------------------------------------------------------------------------|--|--|
| Encretares eta endarearen<br>gaistes argo<br>Marta esta endarearen<br>gaistes argo<br>Marta esta endarearen<br>gaistes argo | <ul> <li>Bienvenido al programa de instalación de Renta 2018.</li> <li>Se recomienda que cierre todos los programas en ejecución antes de continuar con la instalación.</li> <li>Si Ud. tiene algún otro programa en ejecución, por favor haga clic en Cancelar, cierre los programas y ejecute la instalación de nuevo.</li> <li>De no ser así, haga clic en Siguiente.</li> </ul> |  |  |
|                                                                                                    | < <u>A</u> trás <u>Siguiente</u> > <u>C</u> ancelar                                                                                                    |  |  |

(Fig. 1)

Escriba el nombre del directorio o carpeta donde desee instalar Renta 2018. El directorio por defecto es C:\Rentaraba\Renta2018\Aplicacion. Si desea cambiarlo, pulse el botón 'Cambiar' y seleccione una nueva ubicación o bien modifique en el cuadro de texto la carpeta. Si esa carpeta no existiera, se creará automáticamente. Puede escribir el nombre del directorio de destino con su ruta o path completo. No se permite la instalación sobre la unidad raíz. Para Windows Vista y Windows 7 no se permite la instalación en C:\Archivos de programa (Fig. 2)

·· 0. ·· RENTA 2018

| Programa de instalación de Renta 2018                                                                                                    | ×                                                                                                    |  |  |  |
|----------------------------------------------------------------------------------------------------|----------------------------------------------------------------------------------------------------|--|--|--|
| <b>Carpeta de instalación</b><br>¿Donde quiere que se instale Renta 2018?                                                                                                    | Constanting<br>Constanting<br>Consta |  |  |  |
| El software será instalado en la carpeta indicada a continuación. Para seleccionar una nueva<br>ubicación, teclee una nueva dirección o haga clic en Cambiar para seleccionar una carpeta ya<br>existente. |                                                                                                    |  |  |  |
| Instalar Renta 2018 en:                                                                                                    |                                                                                                    |  |  |  |
| c:\Rentaraba\Renta2018\Aplicacion                                                                                                    | Cambiar                                                                                                    |  |  |  |
| Fenacio requerido: 86 7 MB                                                                                                    |                                                                                                    |  |  |  |
|                                                                                                    |                                                                                                    |  |  |  |
| Espacio disponible en la unidad seleccionada: 217.22 GB                                                                                                    |                                                                                                    |  |  |  |
| < <u>A</u> trás <u>Siguiente</u> >                                                                                                    | <u>C</u> ancelar                                                                                                    |  |  |  |

(Fig. 2)

• Una vez realizados los pasos anteriores, pulse el botón 'Siguiente'. A medida que avance la instalación, la barra de progresión de la ventana se irá rellenando hasta llegar al final, concluyendo el proceso de instalación (Fig. 3)

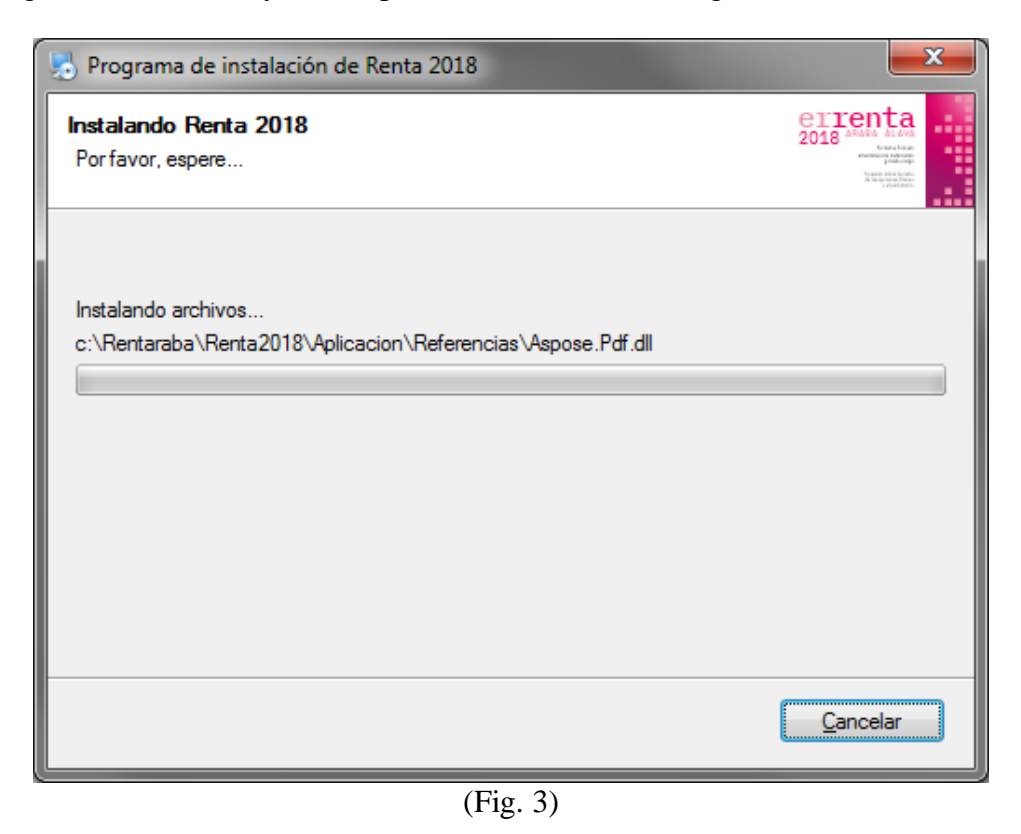

• Para completar la instalación pulse el botón 'Terminar'(Fig. 4)

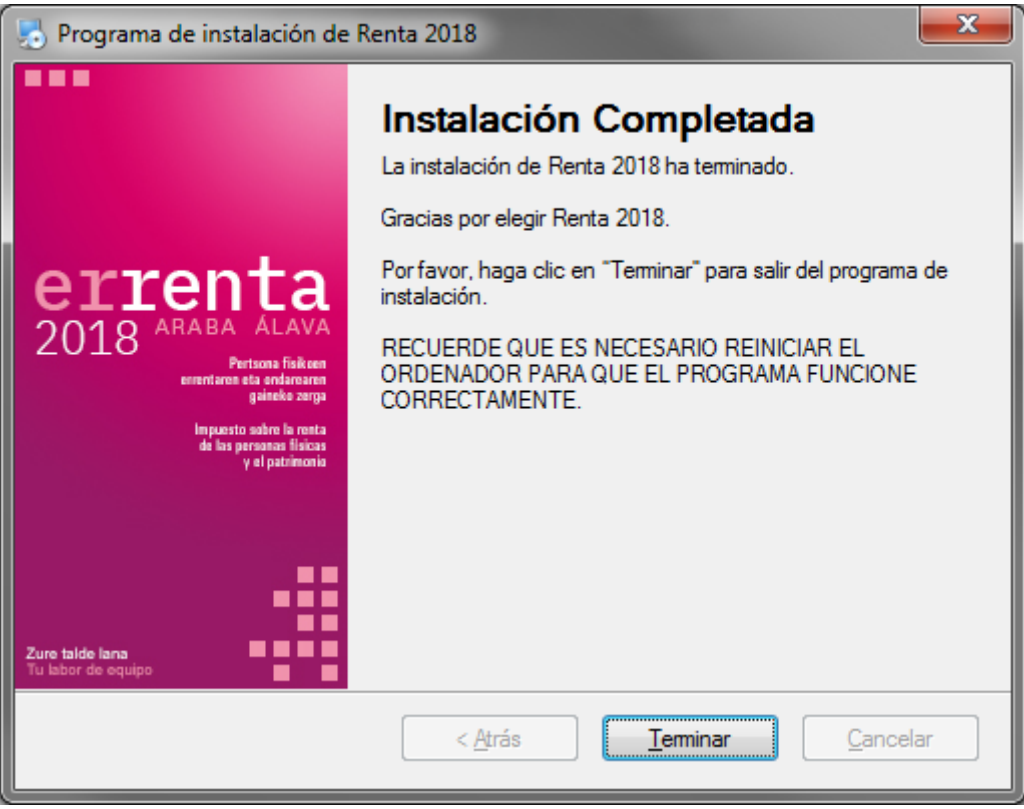

(Fig. 4)

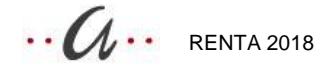

• Terminado el proceso de instalación se añadirá un acceso directo a Renta 2018 en el grupo de programas Rentaraba del menú Inicio de Windows, que servirá para arrancar la aplicación. (Fig. 5)

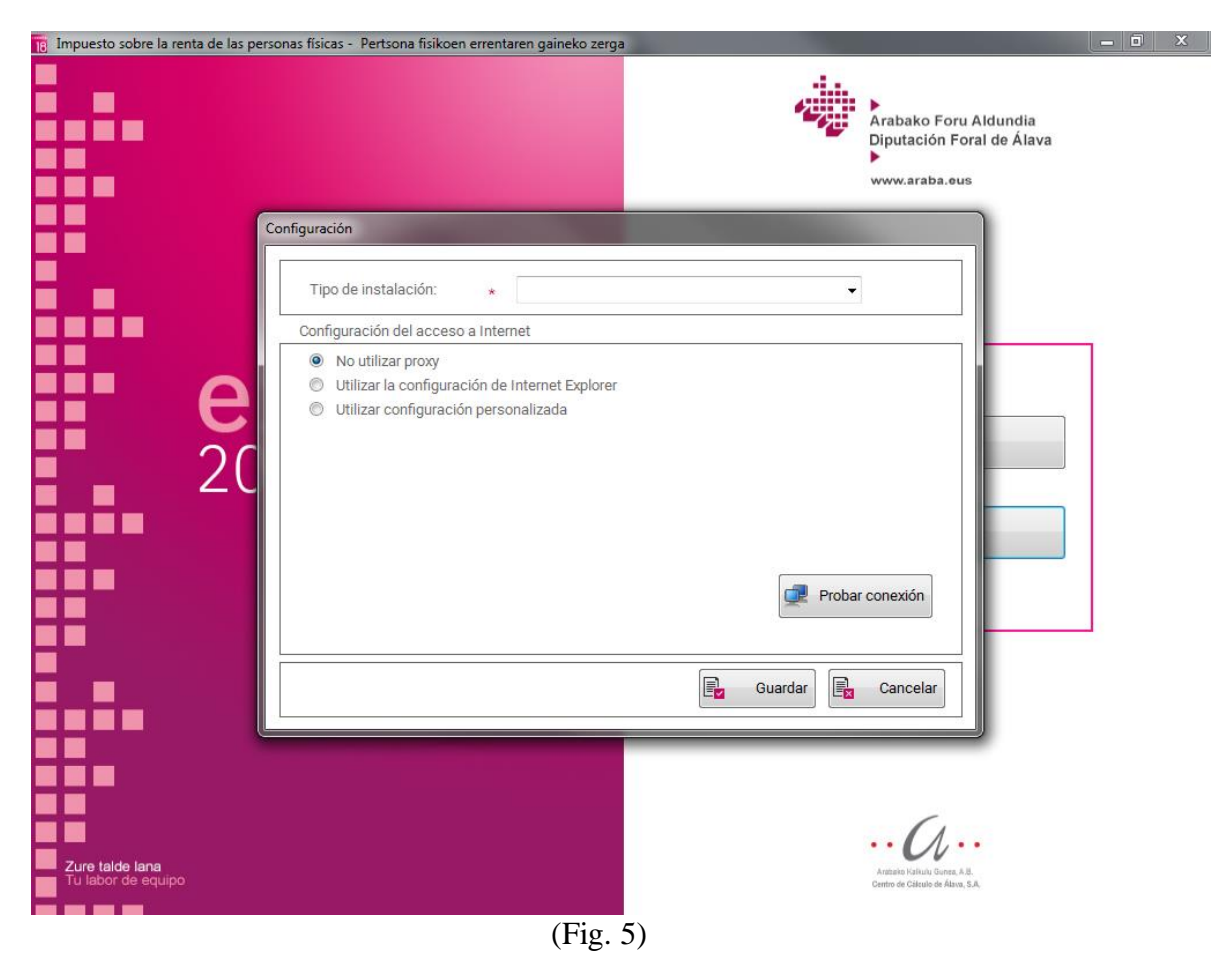

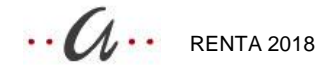

### Requerimientos de Renta 2018

La resolución de pantalla debe ser 1024x768.

En la configuración regional se debe especificar como símbolo decimal de los números 'la coma'(,) y como separador de miles de los números 'el punto' (.).

### Configuración Inicial de Renta 2018

• Al arrancar la Renta por primera vez, saldrá una pantalla de configuración inicial del programa. (Fig.6)

| Arabako Foru Aldundia<br>Diputación Foral de Álava<br>www.araba.eus |                 |
|---------------------------------------------------------------------|-----------------|
|                                                                     |                 |
| Probar conexión                                                     |                 |
| 📴 Guardar 📴 Cancelar                                                |                 |
| Anzaka Julia Lucas, A.B.<br>Ornino de Cátrato de Alexo, S.A.        |                 |
|                                                                     | Image: Cancelar |

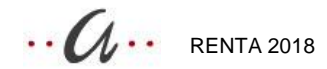

#### Particular

• Si usted es usuario particular, seleccione en 'tipo de instalación' 'Particular' y pulse 'Guardar'. A partir de ese momento ya podrá usar el Programa de Renta 2018 (Fig. 7)

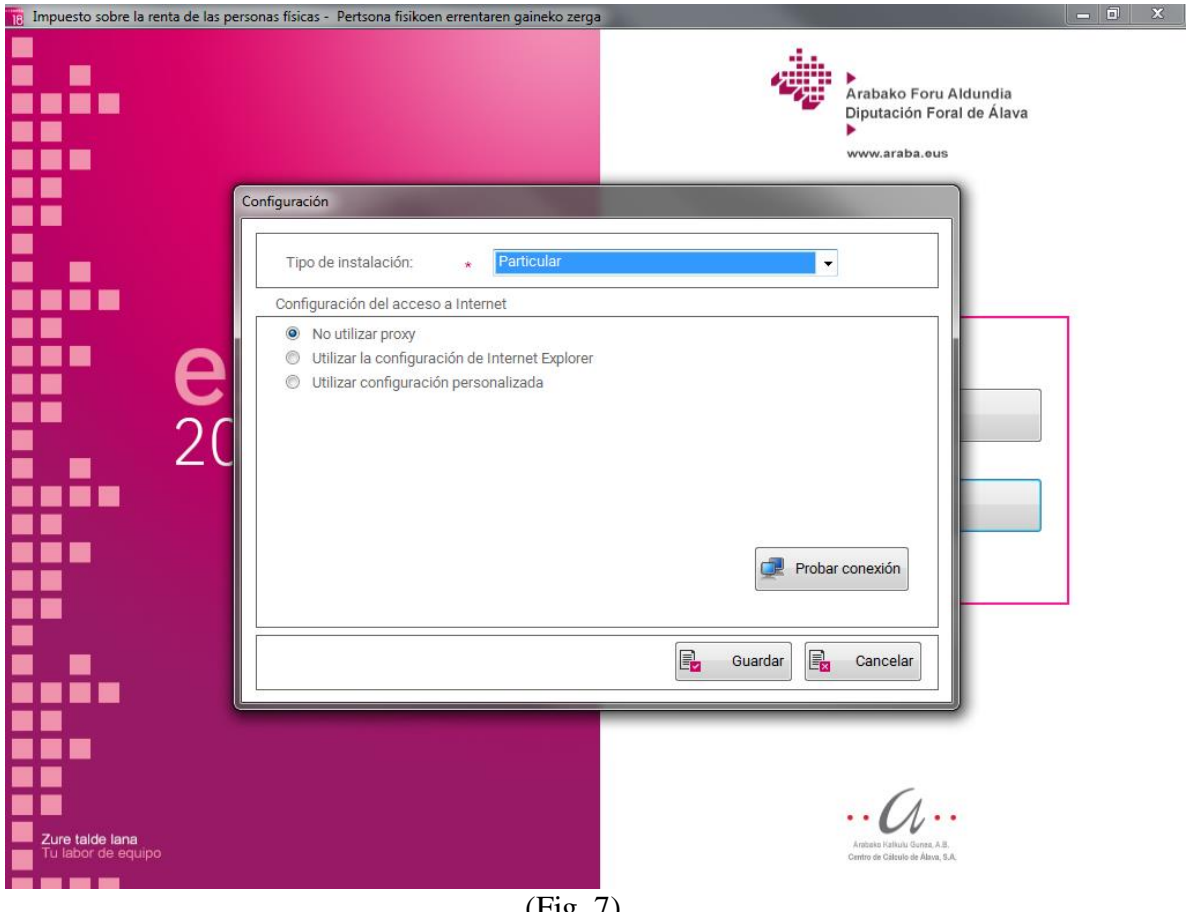

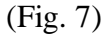

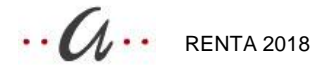

#### Gestoría/Asesoría

• Si usted es usuario asesoría o gestoría, seleccione en 'tipo de instalación' 'Gestoría/Asesoría' (Fig. 8).

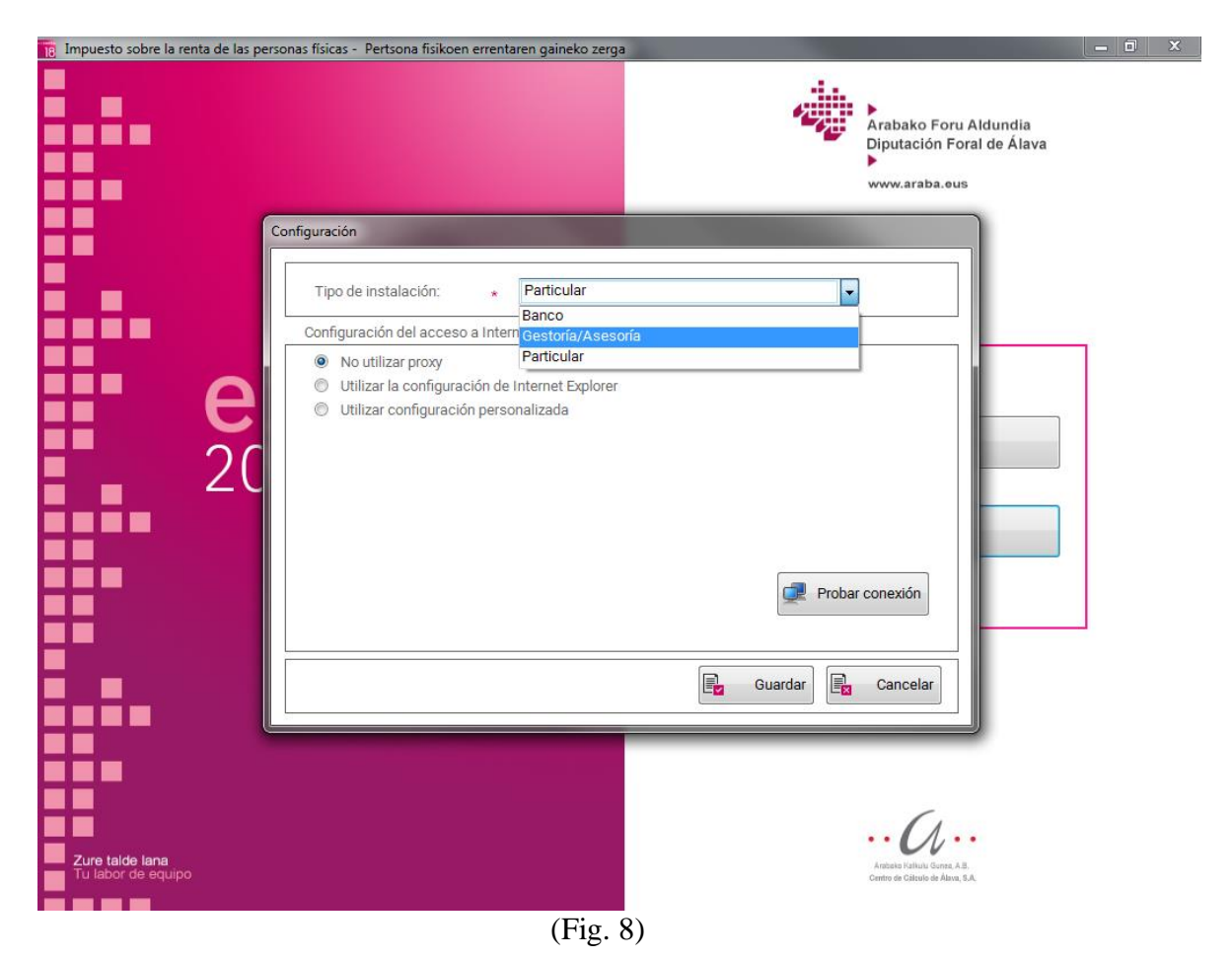

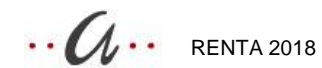

• Si desea instalar la base de datos en local, desmarque 'Utilizar Base de Datos en Red', y lea la etiqueta del puesto con el lector de código de barras. Pulse Guardar. (Fig. 9).

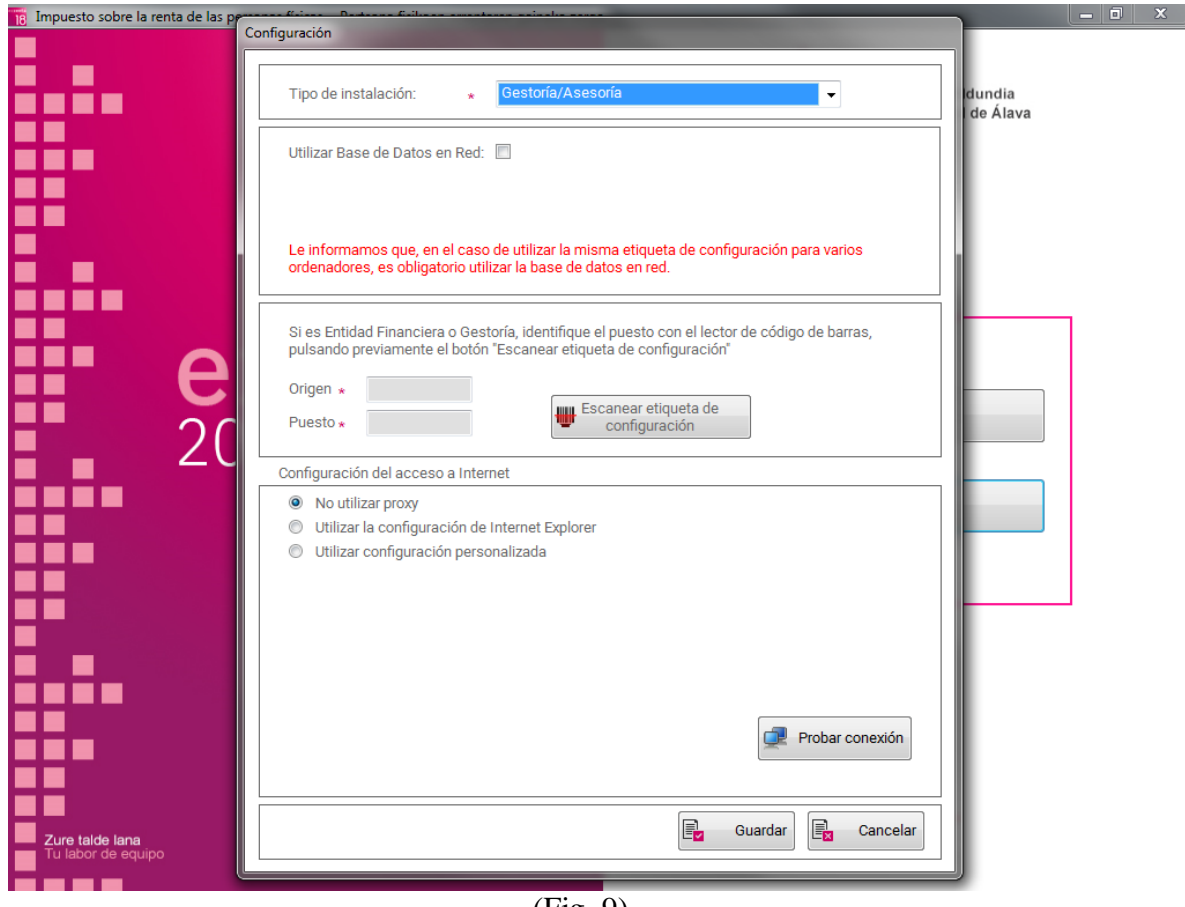

(Fig. 9)

Si desea instalar la base de datos en red, marque la opción 'Utilizar Base de Datos en Red' tanto en el servidor como en los puestos. En el servidor, indique la ubicación base datos dicho de la de en PC (ej: C:\rentaraba\renta2018\Aplicacion\Bd\BdDatosRenta18.sqlite) y lea la etiqueta del puesto con el lector de código de barras. Después, en los diferentes puestos, seleccione la opción 'Si' en 'Utilizar Base de Datos en Red' e indique el Path donde está la Base de Datos del servidor (ei. E:\rentaraba\renta2018\Aplicación\Bd\BdDatosRenta18.sqlite) bien escribiéndolo directamente (Fig.10), bien pulsando el botón 'Ruta de la Base de Datos' y buscando la ubicación a través de la red (Fig. 11). Por último, lea la etiqueta del puesto con el lector de código de barras y pulse 'Guardar'.

·· a... **RENTA 2018** 

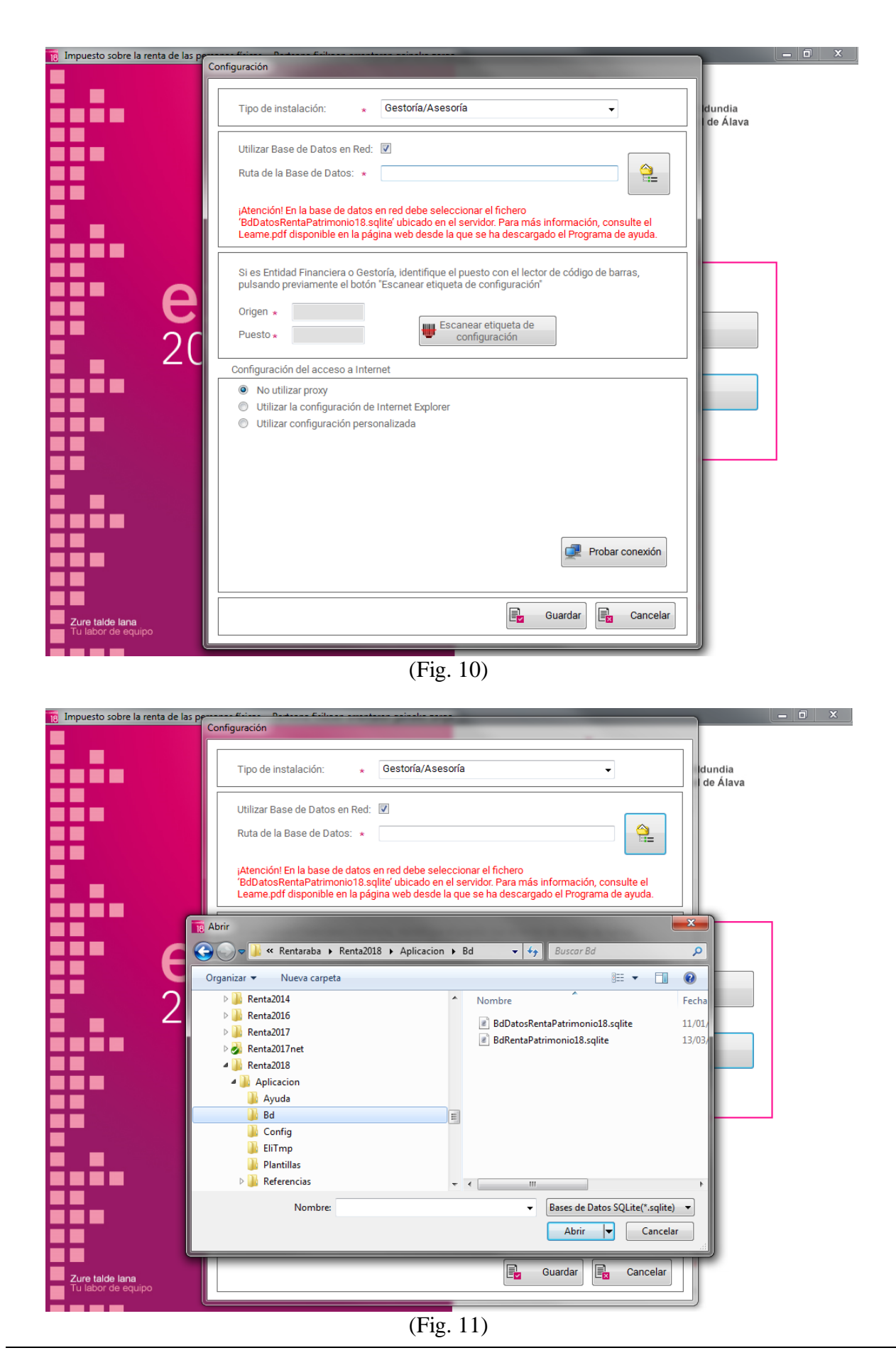

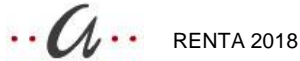

#### Entidad Financiera

- Si usted es usuario entidad financiera, seleccione en 'tipo de instalación' 'Banco'.
- Si desea instalar la base de datos en local, desmarque la opción 'Utilizar Base de Datos en Red', y lea la etiqueta del puesto con el lector de código de barras. (Dicho lector deberá estar instalado en el puerto serie donde va conectado el teclado). Pulse 'Guardar'. (Fig. 12).

| 18 Impuesto sobre la renta de las p   | Configuración                                                                                                    |         |
|---------------------------------------|----------------------------------------------------------------------------------------------------|---------|
|                                       | Tipo de instalación: * Banco                                                                                                    | idundia |
|                                       | Utilizar Base de Datos en Red: 🔲                                                                                                    |         |
|                                       | Le informamos que, en el caso de utilizar la misma etiqueta de configuración para varios<br>ordenadores, es obligatorio utilizar la base de datos en red.               |         |
|                                       | Si es Entidad Financiera o Gestoría, identifique el puesto con el lector de código de barras,<br>pulsando previamente el botón "Escanear etiqueta de configuración"<br> |         |
| e<br>20                               | Origen * Puesto * Oficina                                                                                                    |         |
|                                       | Configuración del acceso a Internet                                                                                                    |         |
|                                       | <ul> <li>No utilizar proxy</li> <li>Utilizar la configuración de Internet Explorer</li> <li>Utilizar configuración personalizada</li> </ul>                             |         |
|                                       |                                                                                                    |         |
|                                       | Probar conexión                                                                                                    |         |
| Zure talde lana<br>Tu labor de equipo | 📴 Guardar 📴 Cancelar                                                                                                    |         |

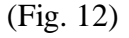

Si desea instalar la base de datos en red, seleccione la opción 'Sí' en 'Utilizar • Base de Datos en Red' tanto en el servidor como en los puestos. En el servidor, indique la ubicación de la base de datos en dicho PC (ej: C:\rentaraba\renta2018\Aplicacion\Bd\BdDatosRenta18.sqlite) y lea la etiqueta del puesto con el lector de código de barras. Después, en los diferentes puestos, seleccione la opción 'Si' en 'Utilizar Base de Datos en Red' e indique el Path donde está la Base de Datos del servidor (ej. E:\rentaraba\renta2018\Aplicación\Bd\BdDatosRenta18.sqlite) bien escribiéndolo directamente (Fig.13), bien pulsando el botón 'Ruta de la Base de Datos' y buscando la ubicación a través de la red (Fig. 14). Por último, lea la etiqueta del puesto con el lector de código de barras y pulse 'Guardar'.

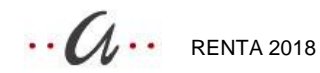

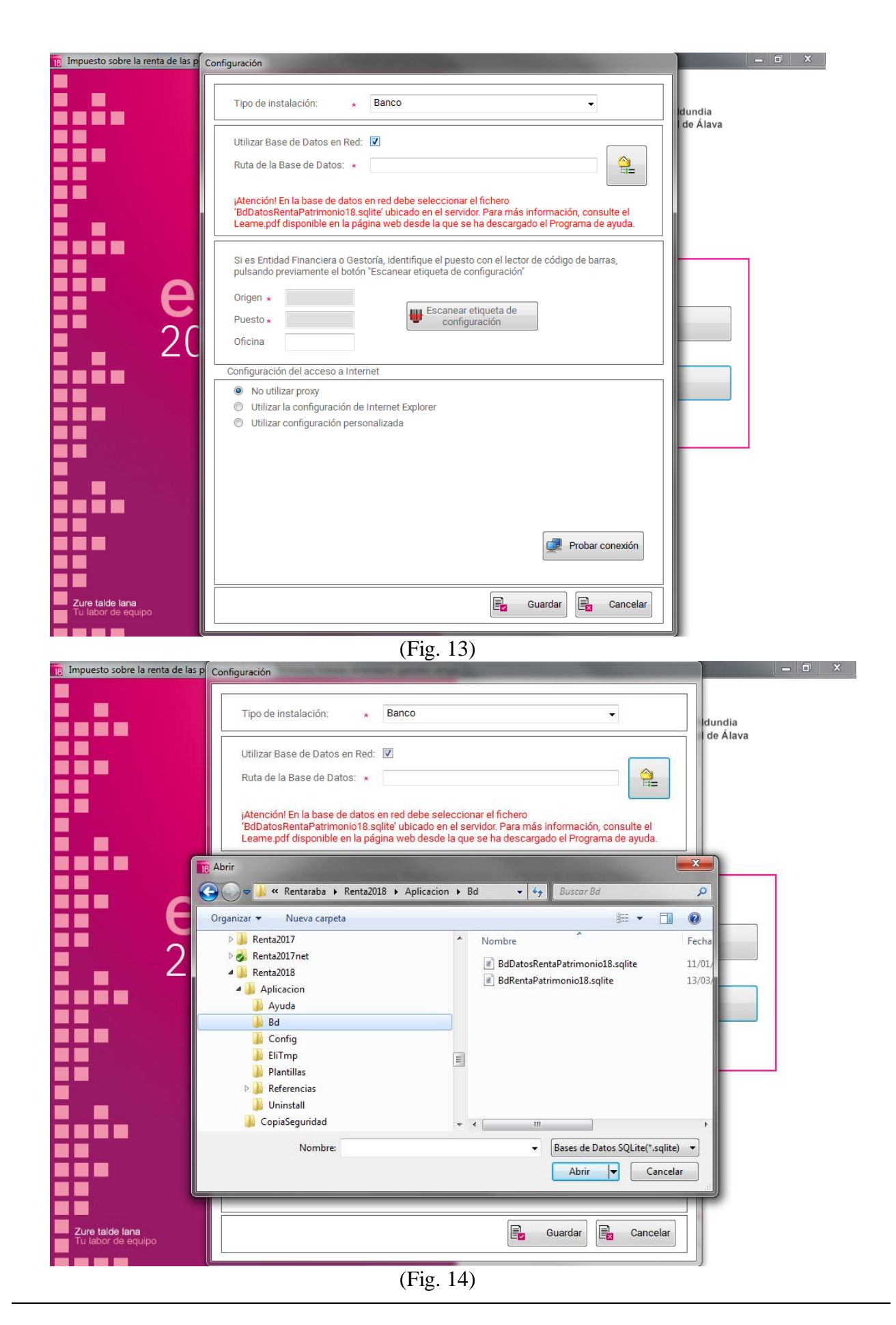

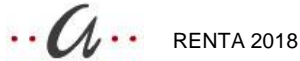